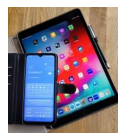

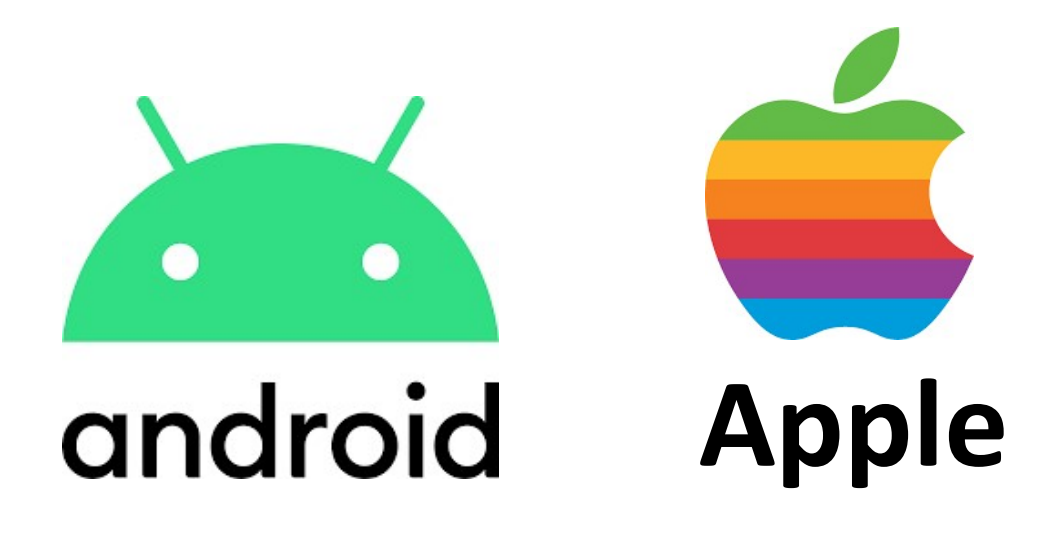

# Benachrichtigungen/ Mitteilungen

## Ein-/Ausschalten Signaltöne einstellen

Version 1.0

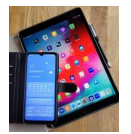

### 1. Was sind Benachrichtigungen

Benachrichtigungen sind kurze (aktuelle) Mitteilungen, die von Apps (Programmen) generiert, und auf dem Display des Smartphones angezeigt werden.

Zusätzlich kann ein kurzer Signalton oder das Blinken einer LED darauf hinweisen, dass eine neue Nachricht auf dem Display des Smartphones erschienen ist.

LEDs (Light-Emitting Diodes) sind kleine Lämpchen, die zumeist oben am Rahmen des Handys angebracht sind.

Benachrichtigungen können hilfreich sein, damit wichtige Nachrichten oder Ereignisse nicht übersehen werden.

Unerwünschte oder zu viele Nachrichten können auch nerven. Daher ist es empfehlenswert die Benachrichtigungen so einzustellen, dass nur die wichtigen Dinge hier erscheinen.

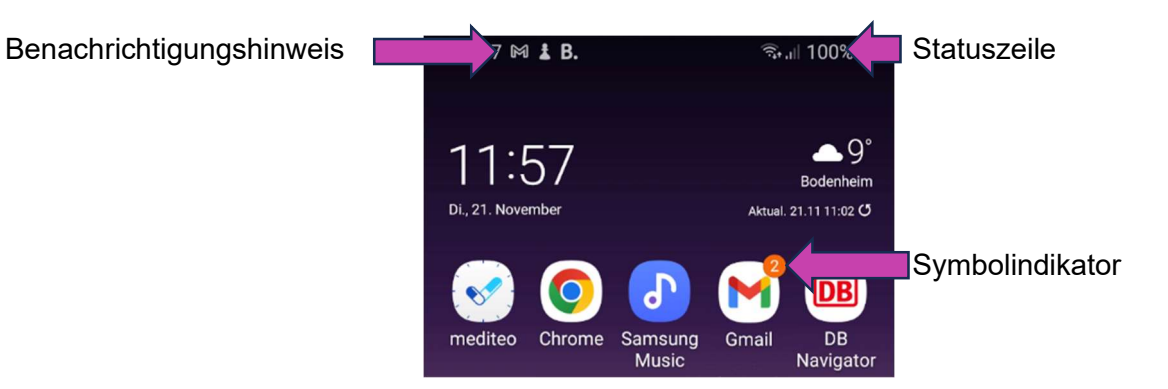

Bild 1.1: Benachrichtigungshinweis in der Statuszeile

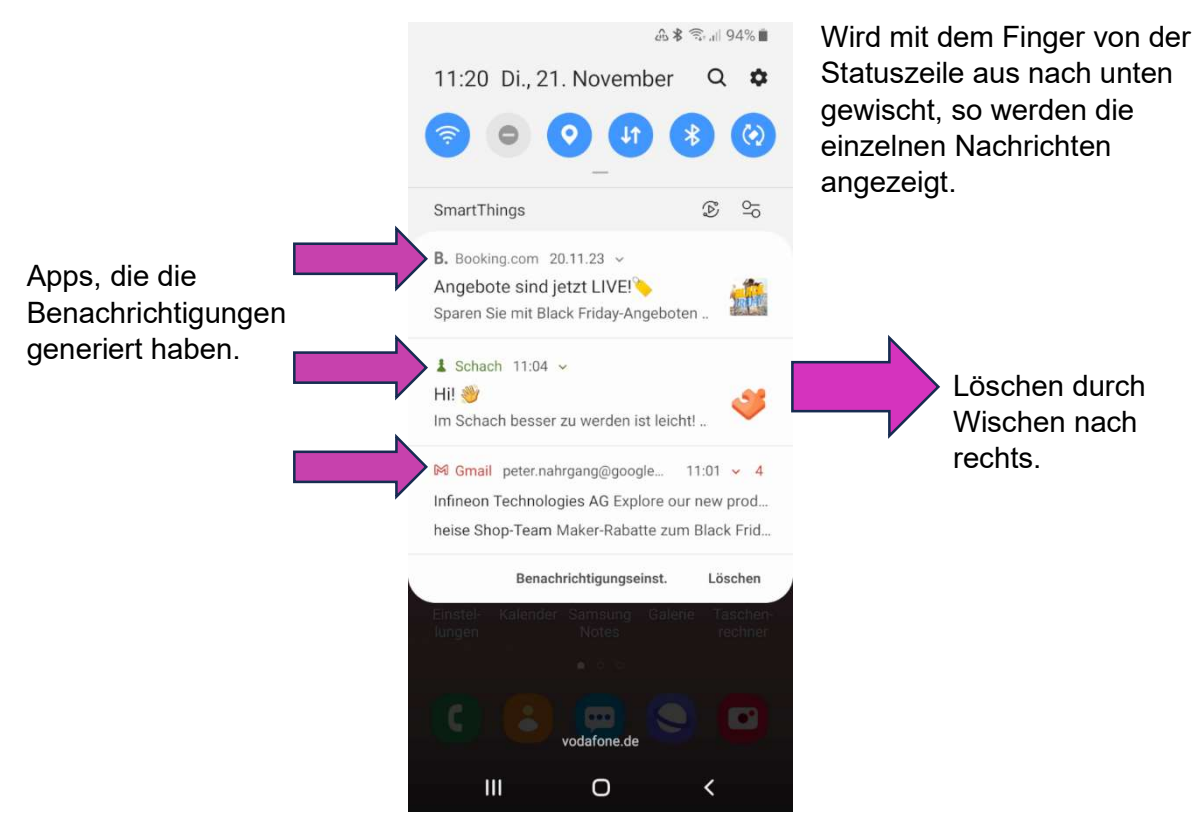

Bild 1.2: Anzeige der Benachrichtigungen

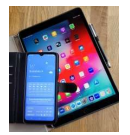

#### 1.1 Benachrichtigungen unter Android verwalten

In Android können die Benachrichtigungen unter Einstellungen / Benachrichtigungen für die einzelnen Apps ein- und ausgeschaltet werden.

Dazu müssen zunächst über das nachfolgende Symbol die Einstellungen aufgerufen werden:

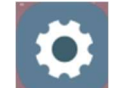

Dann kann der Punkt Benachrichtigungen ausgewählt werden.

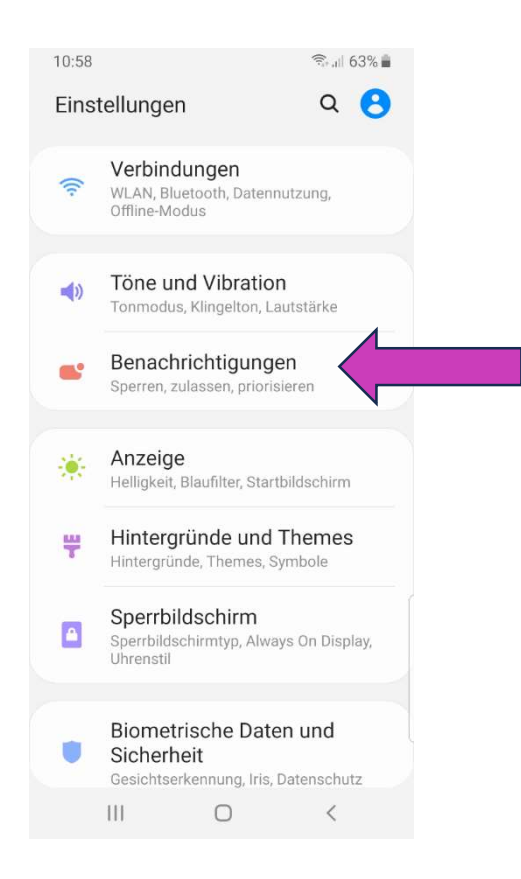

Bild 1.3 Einstellungen/Benachrichtigungen

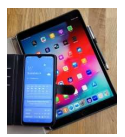

#### 1.1.1 Benachrichtigungen allgemein

Unter Benachrichtigung erscheint die folgende Anzeige:

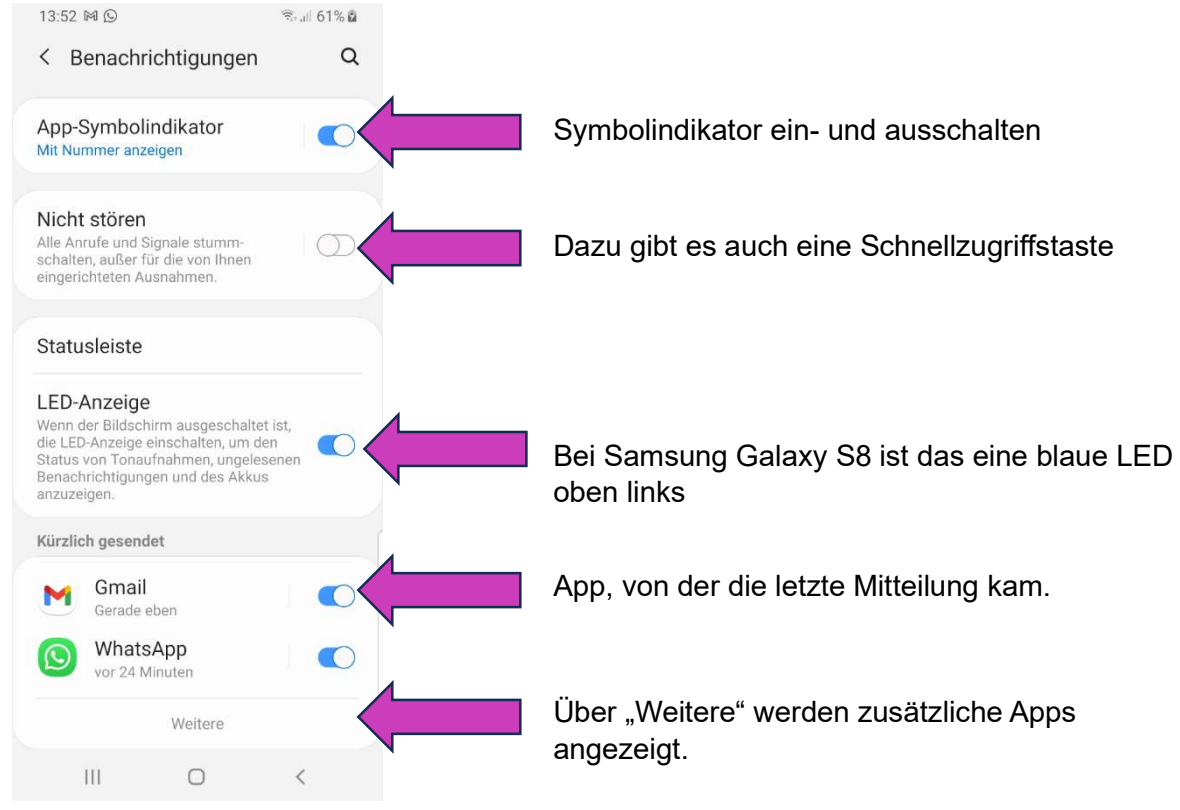

Bild 1.4: Benachrichtigungen konfigurieren

Hier die Anzeige unter "Weitere" von Bild 1.1:

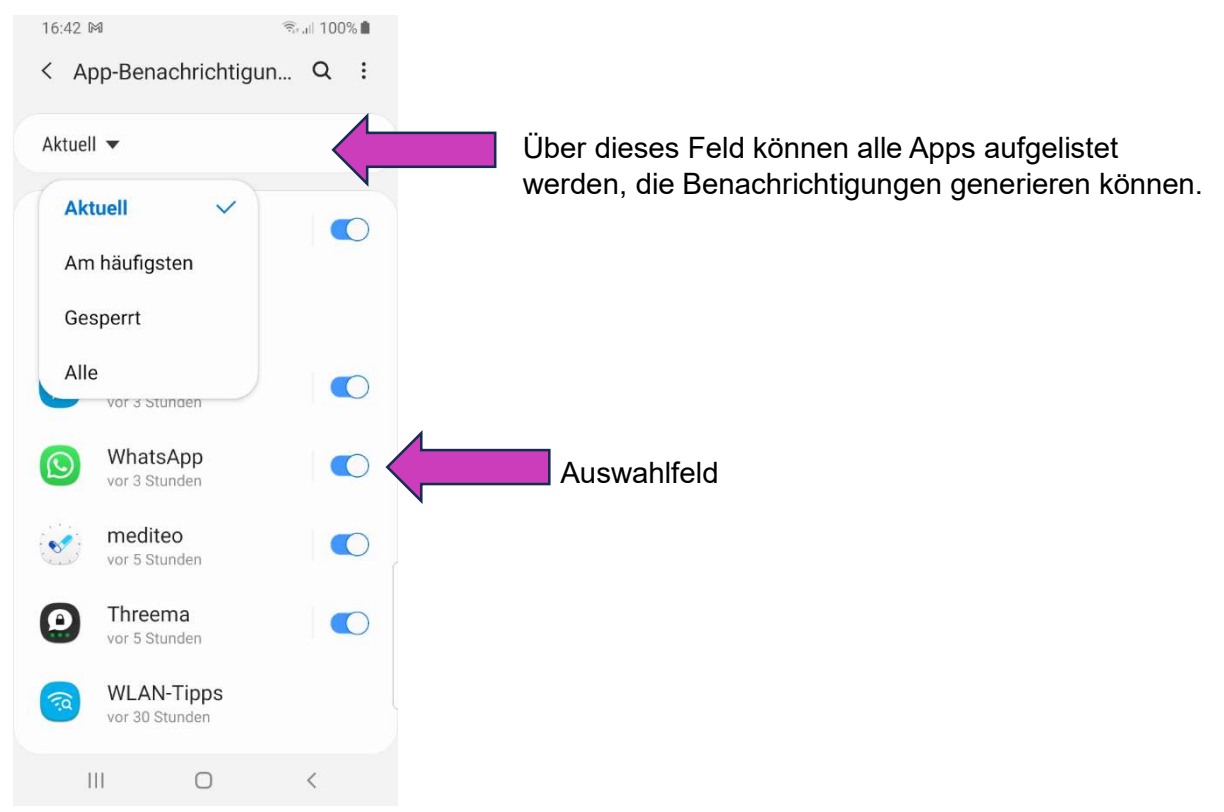

Bild 1.6: Liste der Apps, die Benachrichtigungen erzeugen können

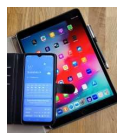

#### 1.1.2 Einstellungen für WhatsApp

Über diese Liste kann nun die App, für die die Benachrichtigung konfiguriert werden soll, ausgewählt werden. Beispiel WhatsApp

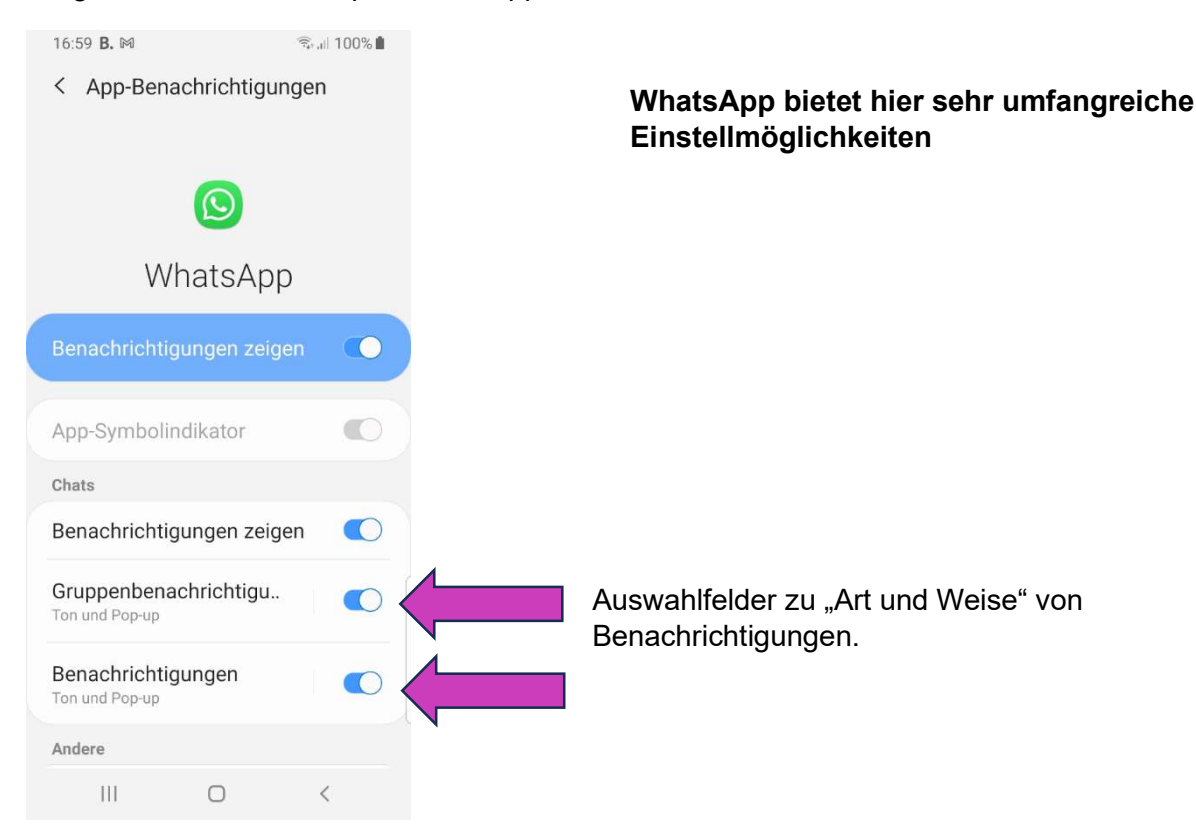

#### Bild 1.7: Einstellungen für Benachrichtigungen von WhatsApp

Wird die Anzeige unter 1.4 hochgeschoben, so erscheint die folgende Liste.

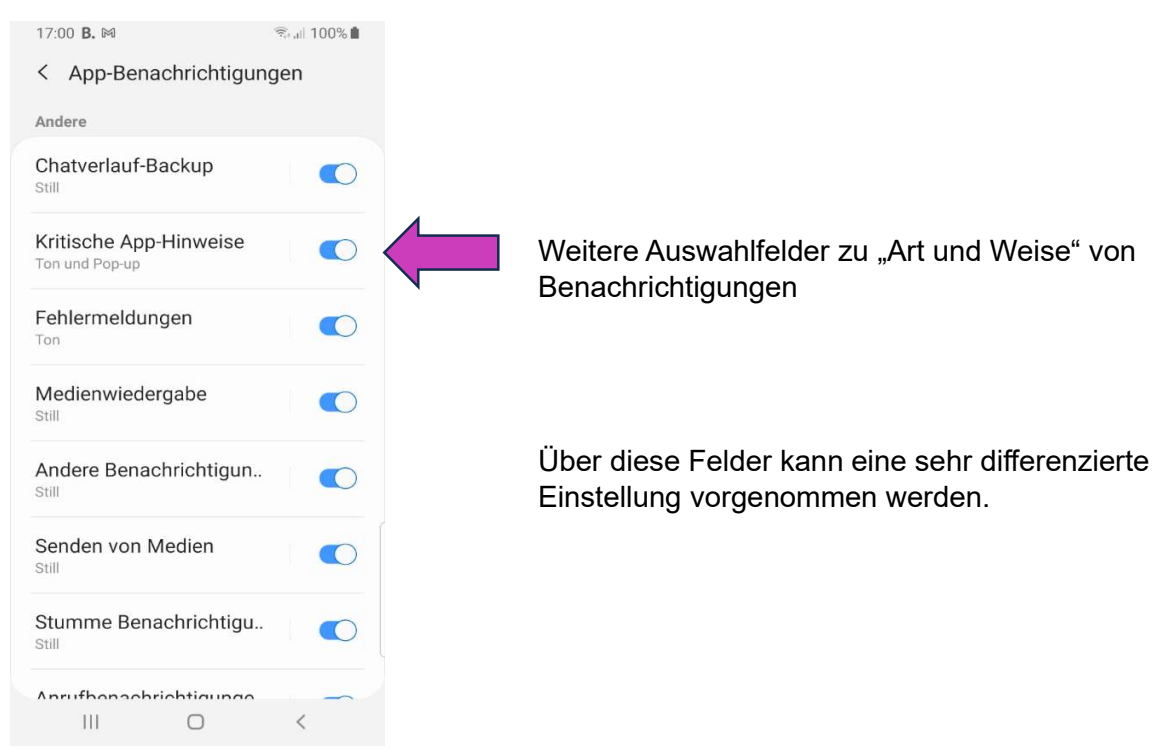

Bild 1.8: Ereignisse, die zu Benachrichtigungen führen können.

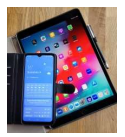

#### Über die Auswahlfelder oben gelangt man zur eigentlichen Einstellung

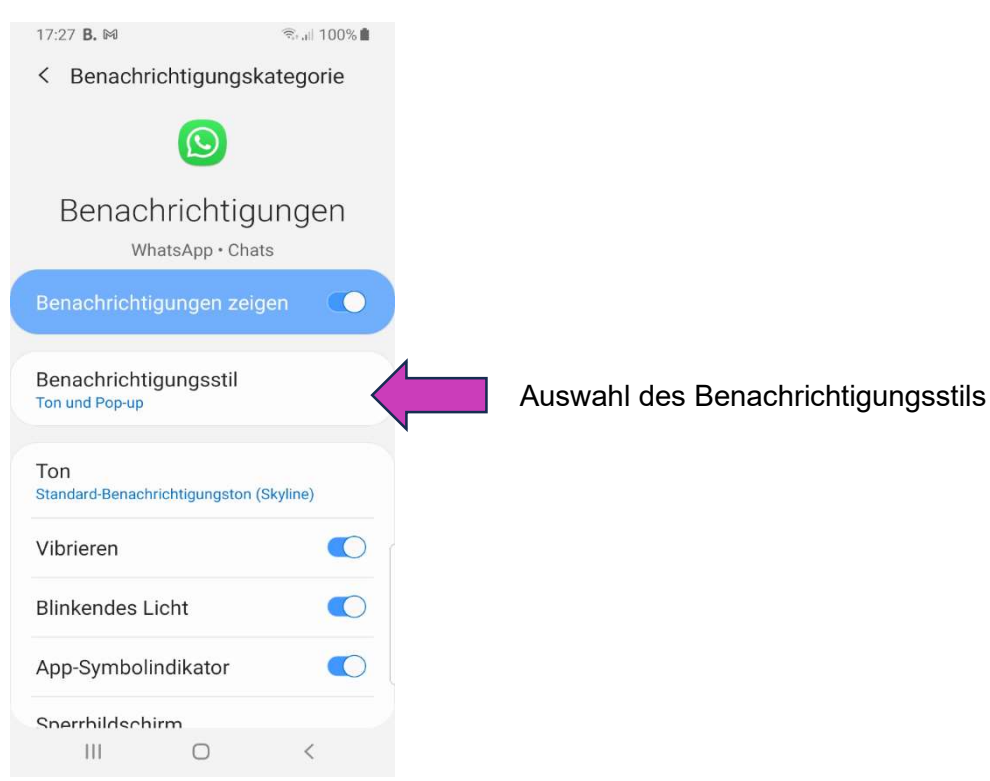

Bild 1.9: Bestimmung der "Art und Weise" der Benachrichtigung

Es können folgende "Benachrichtigungsstile" ausgewählt werden.

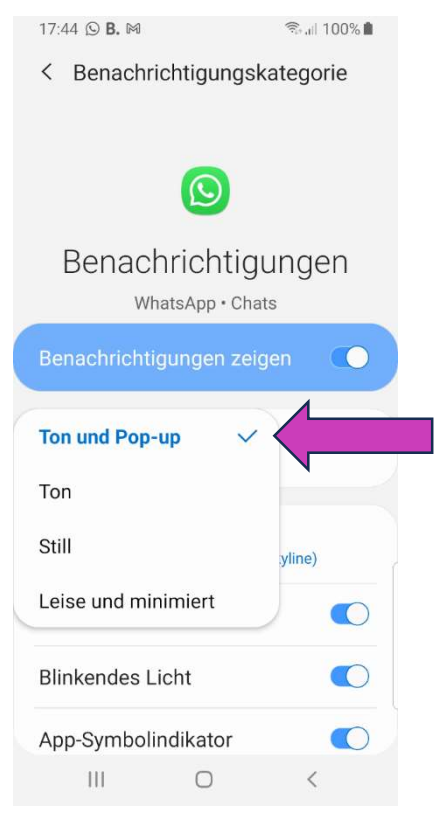

#### Bild 1.10: Benachrichtigungsstile

Ein "Pop-up" ist ein kleines Fenster auf dem Bildschirm, in dem eine Text-Nachricht angezeigt wird.

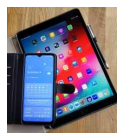

#### 1.1.2 Einstellungen für die App Gmail

Bei der App Gmail können die Benachrichtigungen für jedes E-Mail-Konto unterschiedlich konfiguriert werden.

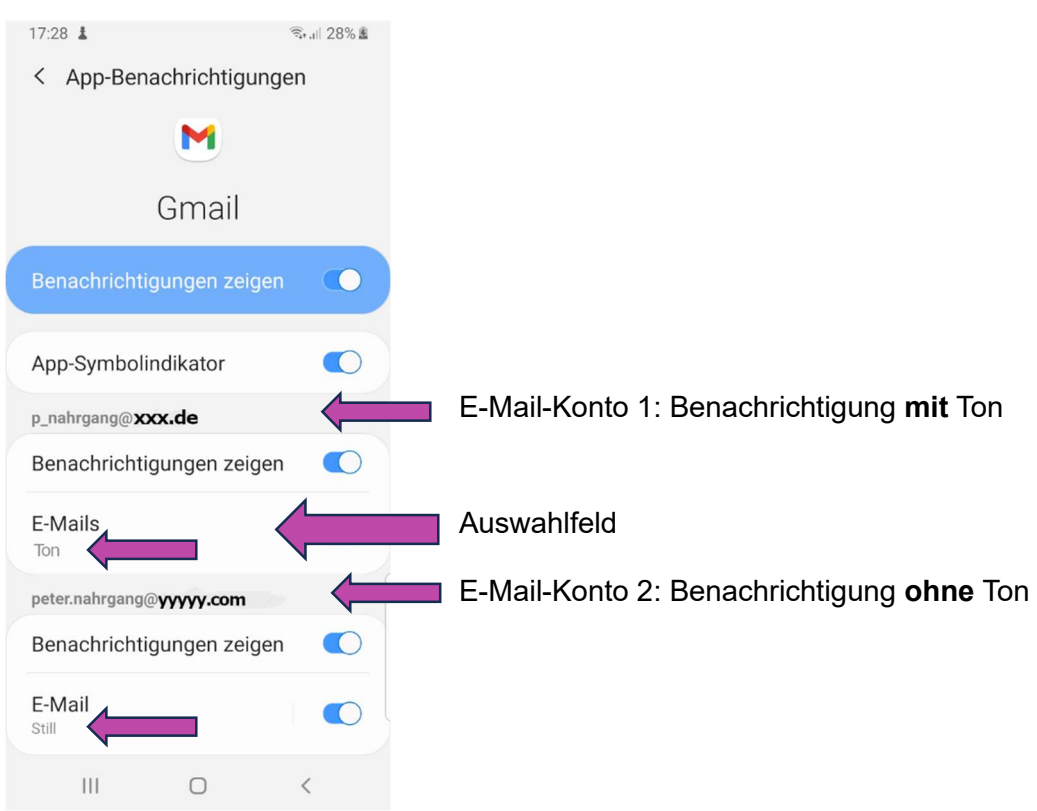

Bild 1.11: GMAIL Benachrichtigungen

Über das Auswahlfeld oben gelangt man zu den folgenden Einstellmöglichkeiten.

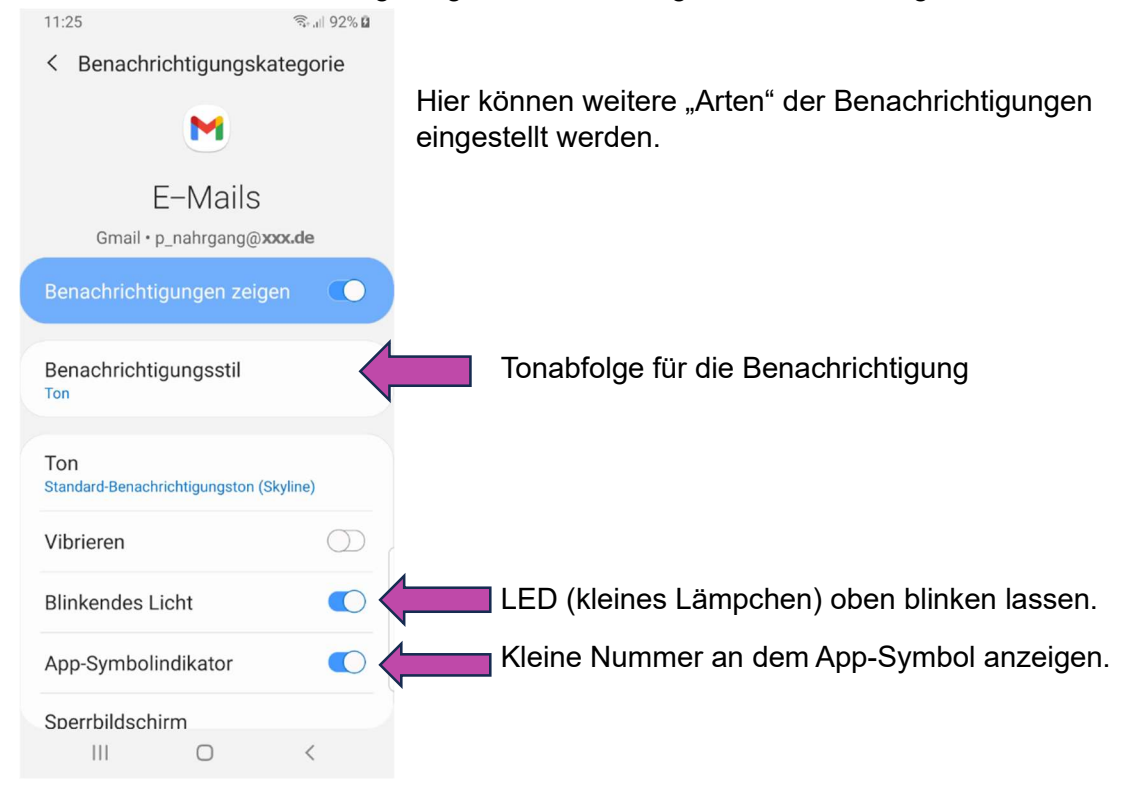

Bild 1.12 GMAIL

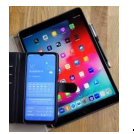

#### 1.2 Mitteilungen unter iOS (Apple) verwalten

Bei Apple heißen die Benachrichtigungen "Mitteilungen". Die Symbolindikatoren nennen sich hier Kennzeichen

Mitteilungen können über ein Banner, akustisch und über Kennzeichen an dem App-Symbol erfolgen.

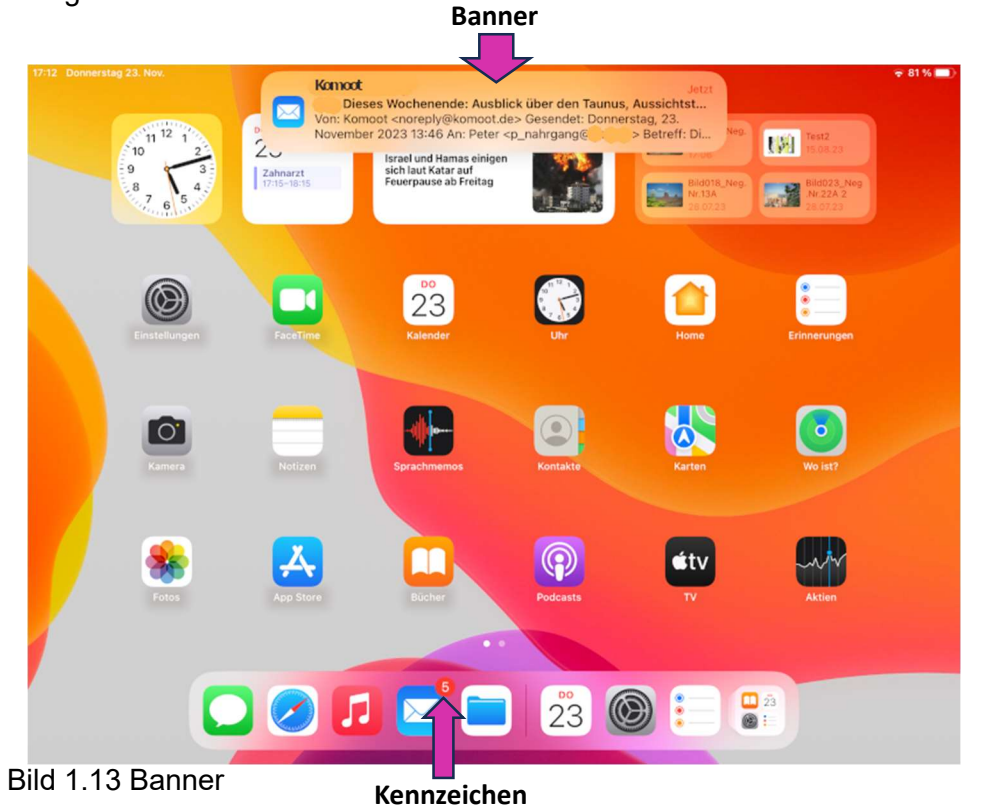

Über das Wischen mit einem Finger von der Statusleiste aus nach unten, können alle noch aktuellen Mitteilungen angezeigt werden

| Donnerstag, 23. November<br><b>17:10</b>                                                                                                    |                                                             | ÷ 82 % | Statuszeile |
|----------------------------------------------------------------------------------------------------|-------------------------------------------------------------|--------|-------------|
| DRINGLICH<br>Zahanarzt<br>Heute um 17:15<br>Dringliche Mittellungen von "Kalender" aktiviert lassen? Auf diese We<br>"Kalender" wichtige Mittellungen sofort zustellen.<br>Eingeschaltet lassen Deaktivieren                                                                                                    | in 5 Min.<br>tise kann                                      |        |             |
| Mitteilung szentrale<br>Kancol<br>Disese Wornende: Ausbick über den Taunus, Aussich<br>Von: Komost-noreply@komoot.de> Gesendet: Donnersta<br>November 2023 13:46 An: Peter <p_nahrgang@xxx.de> B<br/>Disese Wochenende: Ausbick über den Taunus, Aussichts<br/>Silbersee oder Kirschgarten Hey Peter, auf Grundlage dein</p_nahrgang@xxx.de> | X<br>Vor 2 Std.<br>tsturm<br>etreff:<br>turm<br>ter Lieblin |        |             |
| Zum Öffnen Home-Taste drücken                                                                                                    |                                                             |        |             |

Bild 1.14: Anzeige der aktuell anstehenden Mitteilungen

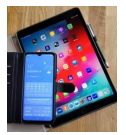

Unter Einstellungen können die Mitteilungen für die einzelnen Apps konfiguriert werden. Symbol für Einstellungen auf dem "Home-Bildschirm"

| Donnerstag 23. Nov.                       |                           |                                           | Mitteilungen                     | ♥ 80 % (■)           |
|-------------------------------------------|---------------------------|-------------------------------------------|----------------------------------|----------------------|
| instellungen                              |                           | a 10 Sina 10 S                            |                                  |                      |
| Suchen                                    |                           | Geplante Ubersicht                        |                                  | Aus >                |
| PN Peter Nahrgan<br>Apple-ID, iClaud, Med | I <b>G</b><br>ien & Käufe | Vorschauen zeigen<br>Bildschirmfreigabe   |                                  | Mitteilungen ein >   |
| ➢ Flugmodus                               |                           | SIRI                                      |                                  |                      |
| 🛜 WLAN                                    | MERKUR                    | Wähle aus, welche Apps im Sperrbildschirr | n Kurzbefehle vorschlagen können | 2                    |
| 🖇 Bluetooth                               | Ein                       | MITTEILUNGSSTIL                           |                                  |                      |
| Aitteilungen                              |                           | App Store<br>Banner, Töne, Kennizeichen   | Apps                             | 2                    |
| <ol> <li>Töne</li> </ol>                  |                           | Banner, Tone                              |                                  | >                    |
| C Fokus                                   |                           | B DAZN Aus                                |                                  | >                    |
| Bildschirmzeit                            |                           | Erinnerungen<br>Banner, Töne, Kennzeichen |                                  | >                    |
| O Allgemein                               |                           | Banner, Töne, Kennzeichen                 |                                  | 3                    |
| 8 Kontrollzentrum                         |                           | Banner, Töne, Kennzeichen                 |                                  | 2                    |
| Anzeige & Helligkeit                      |                           | 🦰 Mail                                    | Mail (aaf An                     | zeige nach oben schi |
| Home-Bildschirm & M                       | lultitasking              | Banner, Töne, Kennzeichen                 | ivian (ggi. An                   |                      |

Bild 1.15: Allgemeine Einstellungen für Mitteilungen

| 16:20 Samstag 25. Nov.                             | Kitteilungen                     | Mail             | 👻 Lâdt nicht [    |
|----------------------------------------------------|----------------------------------|------------------|-------------------|
| Einstellungen                                      |                                  |                  |                   |
| Peter Nahrgang<br>Apple-ID, iCloud, Medien & Käufe | Mitteilungen erlauben            |                  |                   |
| Flugmodus                                          | 00.41                            |                  |                   |
| S WLAN MERKUR                                      | ر المحمان ال                     |                  |                   |
| Bluetooth Ein                                      | Sperrbildschirm                  | Mitteilungen     | Banner            |
| Mitteilungen                                       | Bannerstil                       |                  | Dauerhaft >       |
| M Töne                                             | Töne                             |                  | Akkord >          |
| C Fokus                                            | Kennzeichen                      |                  |                   |
| Bildschirmzeit                                     | SPERRBILDSCHIRM-ERSCHEINUNGSBILD |                  |                   |
|                                                    | Vorschauen zeigen                | In               | nmer (Standard) > |
| Allgemein 1                                        | Mitteilungsgruppierung           |                  | Automatisch >     |
| 8 Kontrollzentrum                                  |                                  |                  |                   |
| AA Anzeige & Helligkeit                            | Mitteilungen anpassen            | Zu den einzelnen | ×                 |
| Home-Bildschirm & Multitasking                     |                                  |                  |                   |
| () Bedienungshilfen                                |                                  |                  |                   |

Bild 1.16 Einstellungen für Mail allgemein

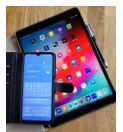

Die Mitteilungen können für die einzelnen E-Mail-Konten unterschiedlich konfiguriert werden.

| i:20 Samsta  | g 25. Nov.                            |                    | < Mail                                    | Mitteilungen anpassen                     | ♀ Lädt nicht i         |
|--------------|---------------------------------------|--------------------|-------------------------------------------|-------------------------------------------|------------------------|
| Einst        | tellungen                             |                    | ACCOUNTS                                  |                                           |                        |
| PN           | Peter Nahrgar<br>Apple-ID, iCloud, Me | ng<br>dien & Käufe | Gmail<br>Hinwelse, Töne, Kennzeichen      | E-Mai                                     | I-Konten               |
|              |                                       |                    | Outlook<br>Kennzeichen                    | <b>—</b>                                  | ÷.                     |
| 🔁 Fl         | lugmodus                              | 0                  | Vodafone                                  |                                           | ž                      |
| 🛜 W          | /LAN                                  | MERKUR             | Hinweise, Tone, Kennzeichen               |                                           |                        |
| 👔 BI         | luetooth                              | Ein                | Web<br>Hinweise, Tone, Kennzeichen        |                                           | ž                      |
| <b>[</b> ] M | litteilungen                          |                    | Erinnerung<br>Hinweise, Töne, Kennzeichen |                                           | ×                      |
| 🚺 та         | öne                                   |                    | Die Einstellungen für "Erinneru           | ng* heben alle anderen Mitteilungseinstel | lungen für "Mail" auf. |
| C Fo         | okus                                  |                    |                                           |                                           |                        |
| В            | ildschirmzeit                         |                    |                                           |                                           |                        |
| <b>O</b> A   | llgemein                              | 0                  |                                           |                                           |                        |
| К            | ontrollzentrum                        |                    |                                           |                                           |                        |
| AA A         | nzeige & Helligkeit                   |                    |                                           |                                           |                        |
| н            | Iome-Bildschirm & M                   | Multitasking       |                                           |                                           |                        |
| B            | edienunashilfen                       |                    |                                           |                                           |                        |

Bild 1.17 Auswahl für die E-Mail-Konten

| i:21 Samst  | tag 25. Nov.                       |                       | K Mitteilungen anpassen | ♥ Lädt nicht] |
|-------------|------------------------------------|-----------------------|-------------------------|---------------|
| Eins        | stellunger                         | ۱                     |                         |               |
| PN          | Peter Nahrg<br>Apple-ID, iCloud, N | ang<br>Medien & Käufe | Hinweise<br>Töne        | Akkord >      |
|             |                                    |                       | Kennzeichen             |               |
| Ð           | Flugmodus                          |                       |                         |               |
| 7           | WLAN                               | MERKUR                |                         |               |
| *           | Bluetooth                          | Ein                   |                         |               |
|             |                                    |                       |                         |               |
| 8           | Mitteilungen                       |                       |                         |               |
| <b>(</b> 1) | Töne                               |                       |                         |               |
| C           | Fokus                              |                       |                         |               |
| X           | Bildschirmzeit                     |                       |                         |               |
|             |                                    |                       |                         |               |
| $\odot$     | Allgemein                          | 0                     |                         |               |
| 8           | Kontrollzentrum                    |                       |                         |               |
| AA          | Anzeige & Helligkei                | it                    |                         |               |
|             | Home-Bildschirm &                  | & Multitasking        |                         |               |
| R           | Bedienungshilfen                   |                       |                         |               |

Bild 1.17 Einstellung für das Konto Gmail (Google)

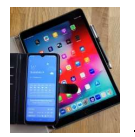

Die Bildschirmfotos wurden mit einem Samsung S8 und der Android-Version 9 sowie mit einem Apple iPad Air (3. Generation) iOS 16.6.1 erstellt.

Bei Smartphones von anderen Herstellern und bei anderen Softwareversionen sehen die Anzeigen ggf. anders aus. Die einzelnen Funktionalitäten sollten aber dort auch in ähnlicher Form vorhanden sein.